## Paramétrages SACoche

# **Circonscription de Metz-Nord**

Année scolaire 2013-2014

1-extraction des données des élèves depuis l'application Base élèves

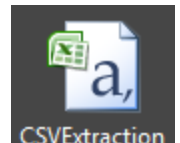

Obtention d'un fichier CSV : CSVExtraction

2-connexion à l'application SACoche : https://sacoche.sesamath.net/sacoche/

3-sélectionner son établissement et entrer les codes ``administrateur''

4-importation des élèves dans SACoche : Administration générale / importer des fichiers d'utilisateurs / Fichier extrait de Base élèves (importer les élèves (avec leurs affectations))

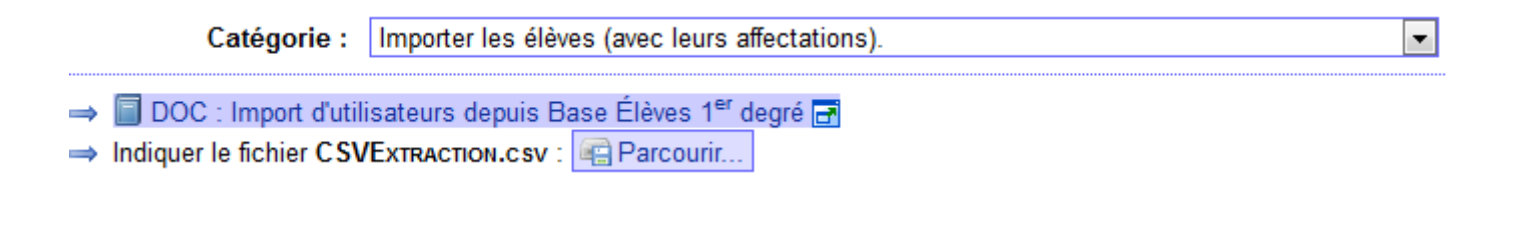

-cliquez sur ``Parcourir''

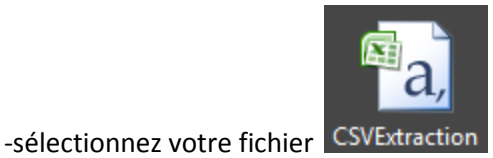

-selectionnez votre inchief

Un message de validation apparaît :

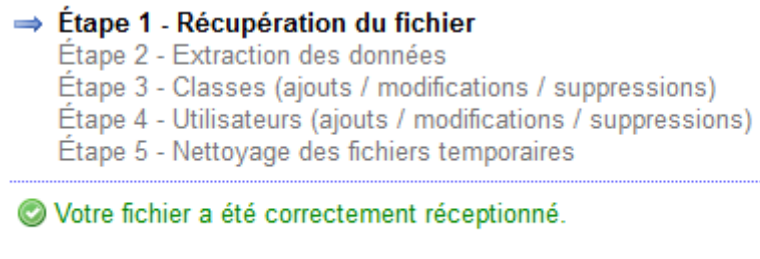

⇒ Passer à l'étape 2.

### Nouveau message

- Étape 1 Récupération du fichier ⇒ Étape 2 - Extraction des données Étape 3 - Classes (ajouts / modifications / suppressions) Étape 4 - Utilisateurs (ajouts / modifications / suppressions) Étape 5 - Nettoyage des fichiers temporaires
- Ist élèves trouvés.
- Ø classes trouvées.
- ⇒ Passer à l'étape 3.

#### -passer à l'étape 3

#### -validez

Ø 8 classes présentes + 9 classes ajoutées – 8 classes supprimées = 9 classes résultantes.

| Niveau                        | Référence | Nom complet          |
|-------------------------------|-----------|----------------------|
| Cours préparatoire            | CP_68932  | [CP] CP B            |
| Cours préparatoire            | CP_AB870  | [CP] CP A            |
| Cours élémentaire 1e année    | CE1_2DDC  | [CE1] CE1 ET CM1     |
| Cours élémentaire 1e année    | CE1_CA59  | [CE1] CE1            |
| Cours élémentaire 2e année    | CE2_8C7E  | [CE2] CE2            |
| Cours moyen 1e année          | CM1_5C29  | [CM1] CE1 ET CM1     |
| Cours moyen 1e année          | CM1_F01A  | [CM1] CM1            |
| Cours moyen 2e année          | CM2_7B5F  | [CM2] CM2            |
| Classe d'intégration scolaire | CLIS_FB7  | [CLIS] D'INTÉGRATION |

⇒ Passer à l'étape 4.

-passer à l'étape 4

-vérifier le résultat de l'analyse des utilisateurs

⇒ Valider et afficher le bilan obtenu. - cliquez sur

-cliquez sur Récupérer les identifiants de tout nouvel utilisateur inscrit.

-pour récupérer les identifiants et mots de passe des nouveaux élèves, cliquez sur

⇒ 🔁 Archiver / Imprimer (étiquettes PDF). 🖗

### -passer à l'étape 5

# L'importation est terminée !

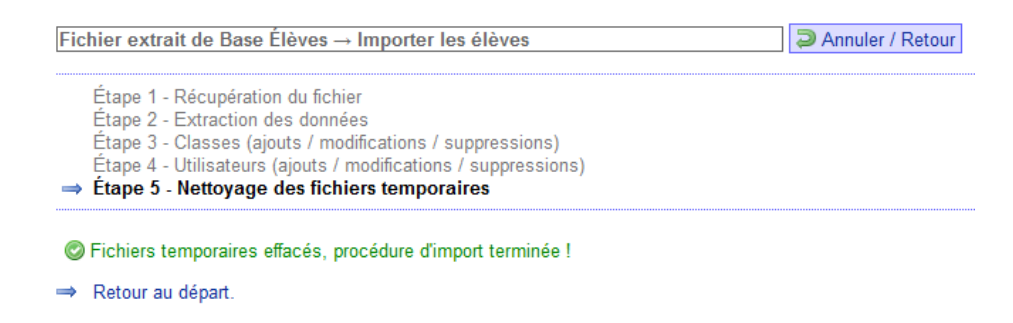